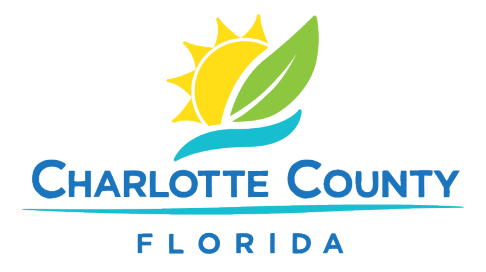

## How to Report, Review and Track a Code Violation Online

## Reporting a Code Violation

- 1. Go to www.CharlotteCountyFL.gov/CitizenAccess.
- 2. Scroll to **Code Compliance** and click **Report a Code Violation**.
- 3. Read and accept the disclaimer, then click **Continue**.
- 4. Choose one:
  - a. "CE-Code Enforcement" for most violations (not high grass).
  - b. "CE-High Grass and Weeds ONLY" for grass/weeds on developed lots.
- 5. Enter the address (type the first 3 letters of the street name), then click **Search**.
- 6. Describe the complaint under **Detailed Description**.
- 7. (Optional) Add photos/documents by clicking Add under Upload Attachments Here.
- 8. Review your information and click **Continue Case**. You'll receive a case number for tracking.

## **Reviewing or Tracking a Case**

- 1. Go to <u>www.CharlotteCountyFL.gov/CitizenAccess</u> and click **Search Cases and Records**.
- 2. Enter the case number or the address (first 3 letters of the street name).
- 3. Click Search.
- 4. Click on the corresponding code case.
- 5. Use the **Record Info** dropdown to:
  - View case details (Case Details)
  - Check status (**Review Status**)
  - See attachments or photos (Attachments)
  - Review inspections (Inspections)